#### 健康體育網路護照操作 STEP1

몲

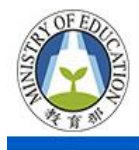

### 教育部體育署體適能網站

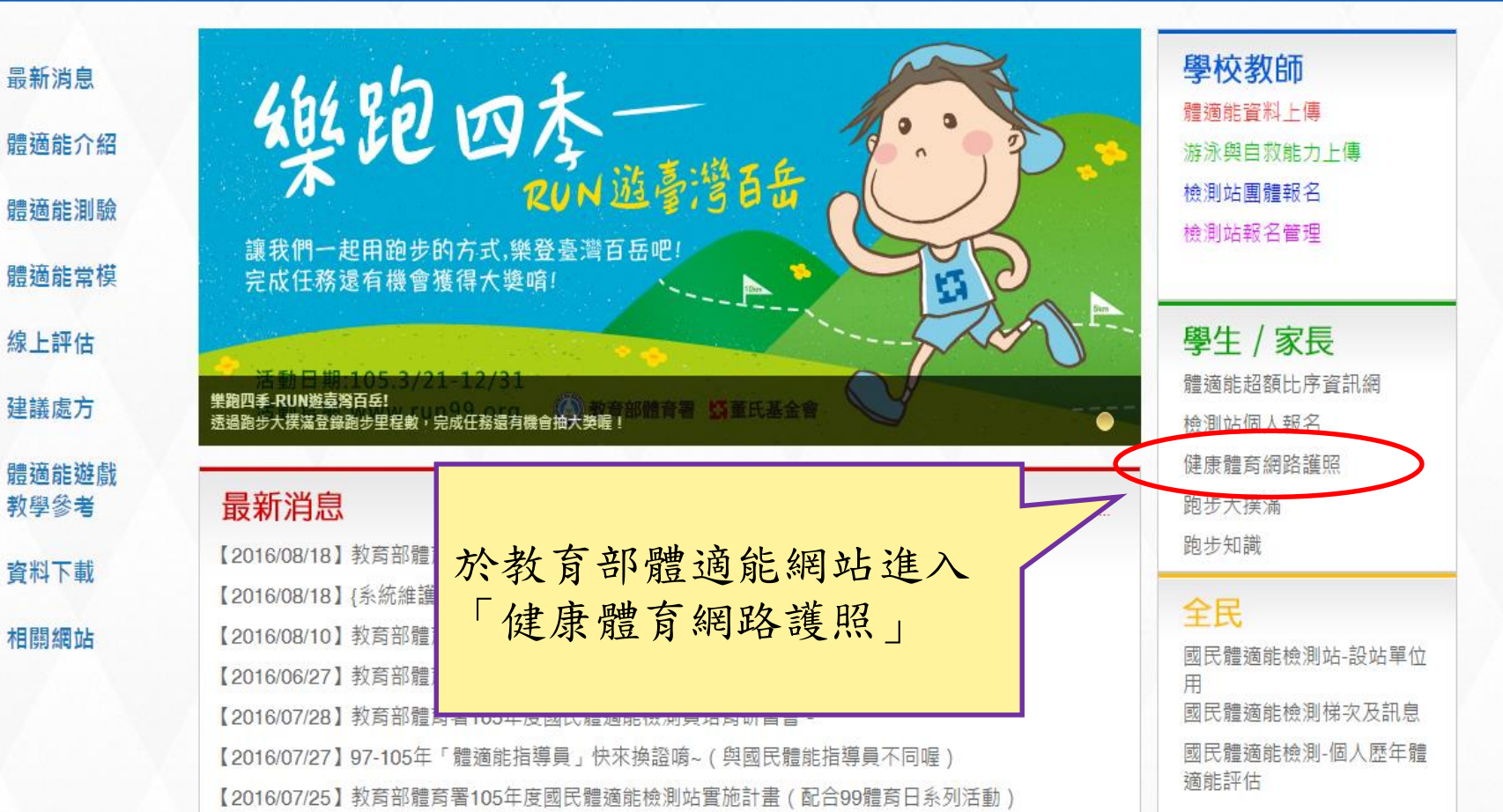

### 健康體育網路護照操作 STEP2

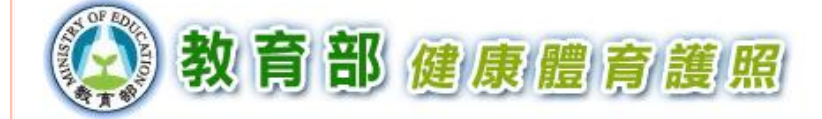

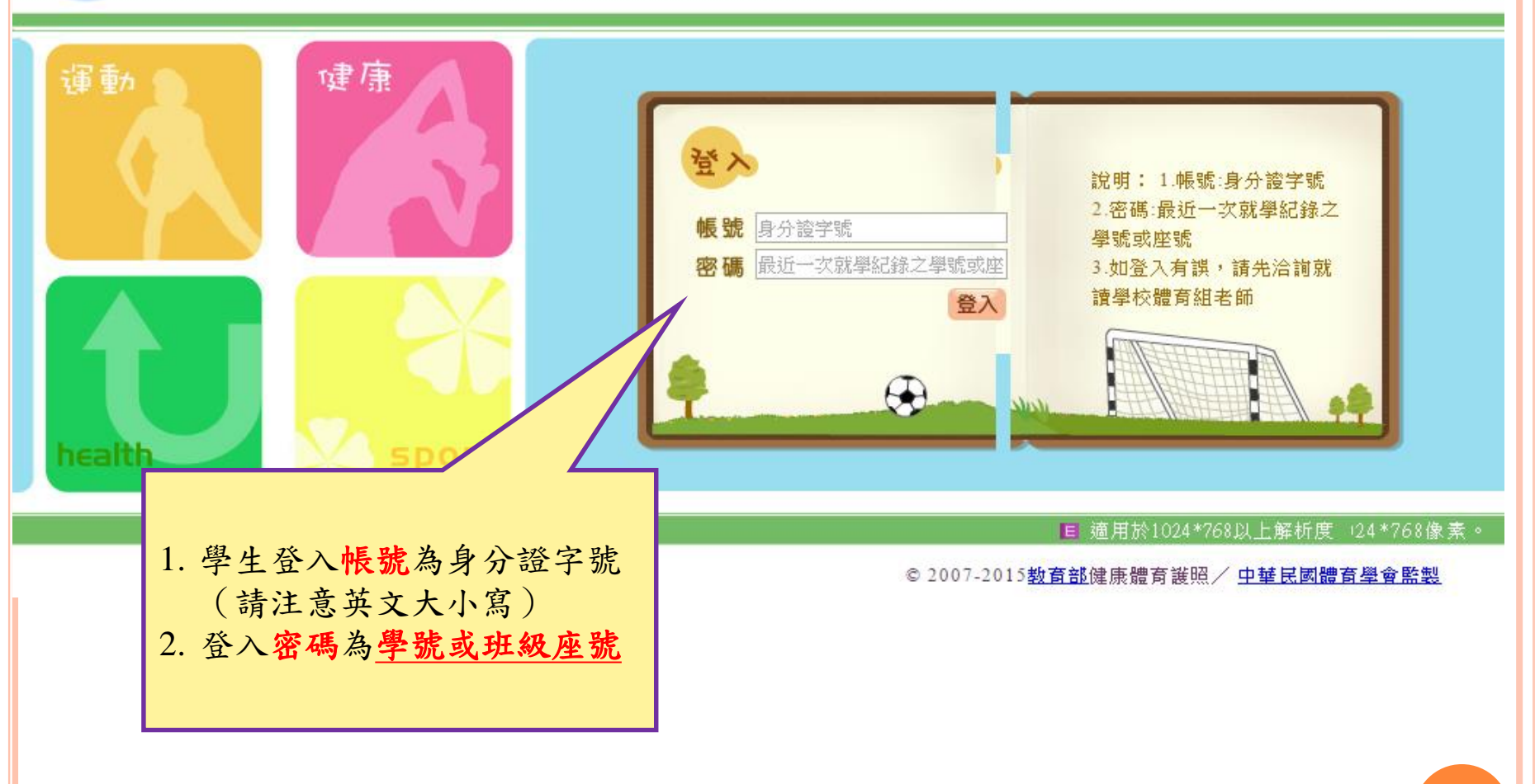

# 健康體育網路護照操作 STEP3

| 🐼 教育部健康                                                                                                    | 體育                                              | <b>〕</b> 護照                                                         | 上次登7<br>國月                              | 、時間:<br>↓4~6                                       | 2015/                                    | B/7 上午                               | 09:43:                     | 30 ±≈                              | 次登入來源: 140.122.149.21 學年登入:                                                                                        | 文數:1 登出                    |
|----------------------------------------------------------------------------------------------------|-------------------------------------------------|---------------------------------------------------------------------|-----------------------------------------|----------------------------------------------------|------------------------------------------|--------------------------------------|----------------------------|------------------------------------|----------------------------------------------------------------------------------------------------|----------------------------|
| 92年4月<br>暱稱:<br>獎章得獎紀錄表:無<br>運動大撲滿: ● X 0<br>游泳等級:第4級<br>跑步大撲滿:0 KM                                                                                                    | 成長軌跡                                            | 運動大撲滿                                                               | 運動輝煌史                                   | 體適能常識測驗                                            | 游泳能力分級紀錄表                                | 體適能獎章得獎紀錄表                           | ➡ 身體活動問卷                   | 歴年體適能成績 Э                          | 身體組成 柔軟度 瞬發力 肌<br>心肺適能 在校歷年體適能成績表<br>(列印成績證明)                                                                      | <b>A. ↓ ◆ ◆ / *</b><br>內適能 |
| 各位寿春年少朋友,大家好!<br>了生命機器,而失去幸福人生的劇<br>擁有健康和活力的身體就是快樂成<br>衛生保健,基於此,教育部延續「<br>校計畫」,特別編制健康體育護照<br>這本健康體育護照,可以協助你了<br>成一人一運動、一校一團隊,每年<br>除此之外,這本護照亦藉由十類別<br>健康、安全、快樂的成長。各位弗<br>建立起良好的健康行為,就能讓你 | 健力、長提,解提健春瘫是」的分野時、人學精力、的升階、個升、康年有人學時、人學指少健身有人學。 | 二枚 医金融 的金属 明度的关系 泉體醒 成體 ,友的赐心 源遍你 長遍 透,人给情 ,能注 軌能 過這生你, 健中意 跡20 個本, | 的這 康程自 與心 人健這寶裡 行計己 體, 的康本藏沒 為畫的 遍母 自體護 | ,有 的」健 能 4 我 7 照 蛮 考 、 康 狀 提 評 護 就 成 簡 。 況 升 量 照 是 | 健, 及稱 、 學 , 會你康只 建「 紀生 幫是成生有 立 3: 錄規 助你長 | 活精 則33 個津 你快過就心是計 人運 了樂程能調 維畫 的釚 解成中 | 豐配 護」 運人 個長最高的 與以 一動口 人的好的 | 小方輪 建及 前為 衛伴見 道。<br>約 衛伴見 運 目 保 跟。 | 內容選單包含有<br>1.成長軌跡<br>2.運動大撲滿<br>3.跑步大撲滿<br>4.運動輝煌史<br>5.體適能常識測馬<br>6.游泳能力分級約<br>7.體適能獎章得獎<br>8.身體活動問卷<br>9.歷年體適能成約 | :                          |

| 😧 教育部健康                                                                                                    | 體    | 育護    | 夏照    | 上3<br>國中 | 欠登入時<br>] | F册:20     | 015/5/4 ]  | 上午 10:3 | 6:15        | 上次登入來源                                       | • 140.122.1                                                                 | 149.21 學4                   | ≢登入灾數: 4 <sup>登出</sup> |
|----------------------------------------------------------------------------------------------------|------|-------|-------|----------|-----------|-----------|------------|---------|-------------|----------------------------------------------|-----------------------------------------------------------------------------|-----------------------------|------------------------|
| <ul> <li>■ </li> <li>■ </li> <li< th=""><th>成長軌跡</th><th>運動大撲滿</th><th>跑步大撲滿</th><th>運動輝煌史</th><th>體適能常識測驗</th><th>游泳能力分級紀錄表</th><th>體適能獎章得獎紀錄表</th><th>身體活動問卷</th><th>◎ 歴年體適能成績 ④</th><th>身體組成<br/>心肺適能<br/><mark>體適能檢測</mark><br/>(補印或讀)</th><th>東<br/>柔軟度<br/>在校歴年<br/>(<b></b>の順印成態<br/><b><u>切站歴年成</u>態<br/><u>29月)</u></b></th><th>■發力<br/>證適能成績系<br/>計證明)<br/>算表</th><th>肌肉適能</th></li<></ul> | 成長軌跡 | 運動大撲滿 | 跑步大撲滿 | 運動輝煌史    | 體適能常識測驗   | 游泳能力分級紀錄表 | 體適能獎章得獎紀錄表 | 身體活動問卷  | ◎ 歴年體適能成績 ④ | 身體組成<br>心肺適能<br><mark>體適能檢測</mark><br>(補印或讀) | 東<br>柔軟度<br>在校歴年<br>( <b></b> の順印成態<br><b><u>切站歴年成</u>態<br/><u>29月)</u></b> | ■發力<br>證適能成績系<br>計證明)<br>算表 | 肌肉適能                   |

#### 🌮 成長軌跡

這是你邁向健康的第一步,當你嘗試了解自己的成長狀況時,就擁有健康智慧的第一步啟蒙鑰匙。你正在成長發育的巔峰期,記下自己所面臨的變 化,這將是很锋的回憶。

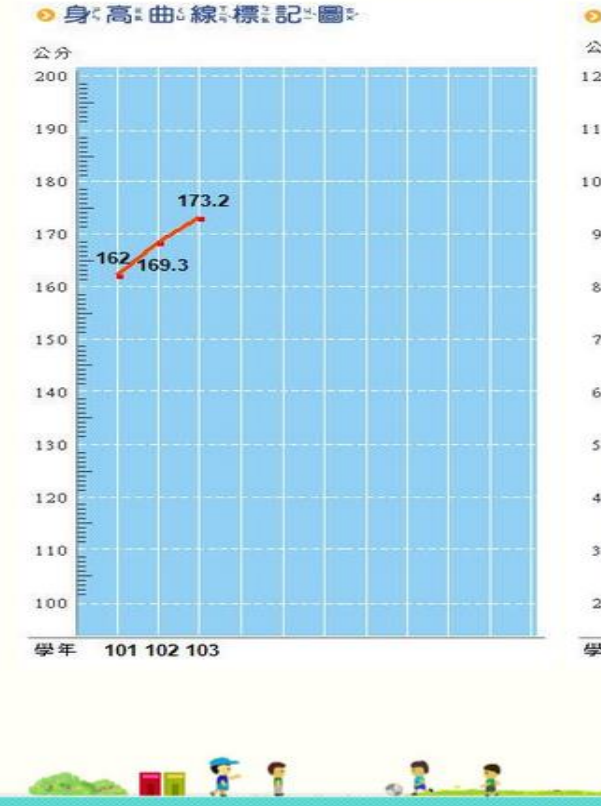

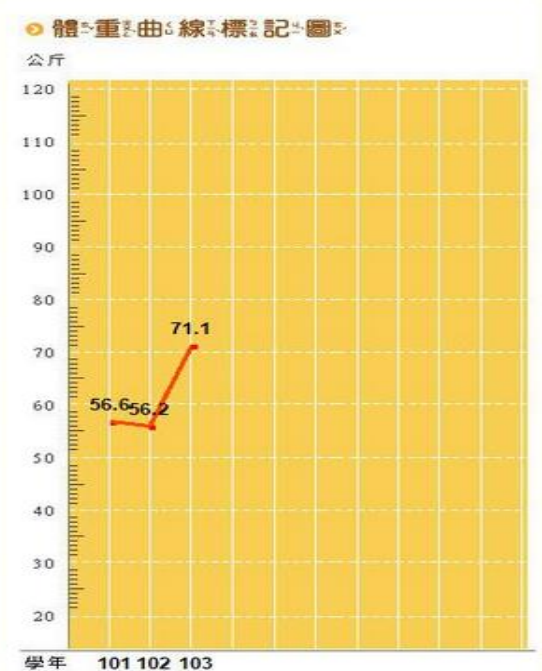

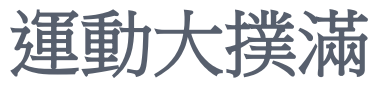

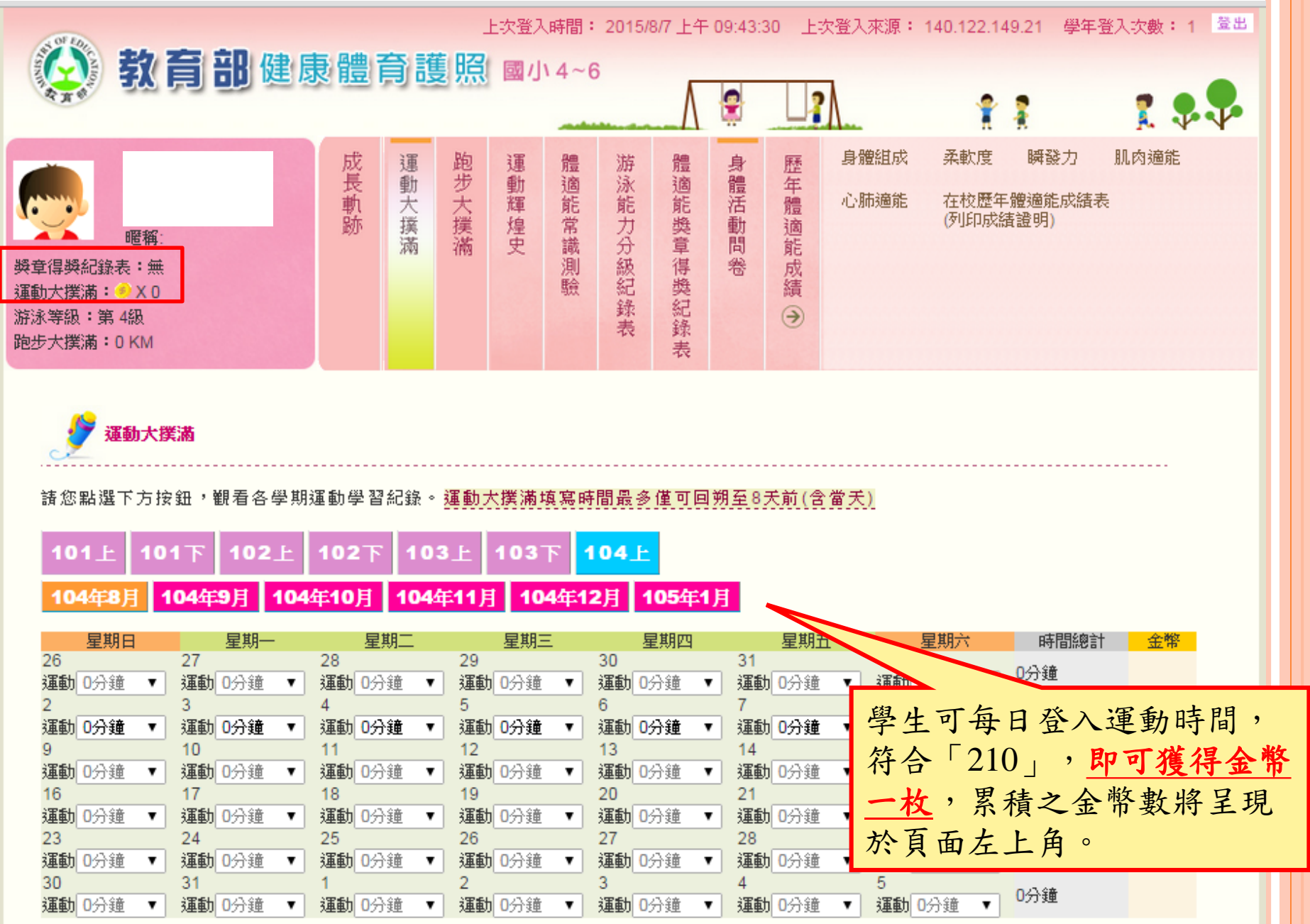

![](_page_5_Picture_0.jpeg)

![](_page_5_Figure_1.jpeg)

## 運動輝煌史

![](_page_6_Figure_1.jpeg)

上次登入時間: 2015/8/7 上午 09:43:30 上次登入來源: 140.122.149.21 學年登入次數: 1 🚊 🐼 教育部健康體育護照 🖬 🗛 - 6 2 11 T 🖓 🗸 運動大撲滿 跑步大撲滿 運動輝煌史 身體組成 柔軟度 肌肉適能 成長軌跡 瞬發力 歷年體 體適能常識測 游泳能力分級紀錄 體適能獎章得獎紀錄 身體活動問卷 心肺適能 在校歷年體適能成績表 適能 (列印成績證明) 暱稱 成績 **獎章得獎紀錄表:**無 助 運動大撲滿: → X 0 9 游泳等級:第4級 表 跑步大撲滿:0KM 表 體適能常識測驗 是非題: 1. 運動完後應做簡單的體操來緩和。 ○是 ○否 2.節制飲食可以達到減肥的目的,是最健康與安全的方式。 ○是 ○否 3. 規律性的運動,可以培養自信,且有助於睡眠。 ○是 ○否 經常慢跑與騎腳踏車,能夠幫助我們培養良好的心肺耐力。 ○是 ○否 5.肌肉力量如果不夠,在舉起重物的時候,容易受傷。 ○是 ○否 6.老爺爺與老奶奶年紀大了,他們的柔軟度會比年輕人好。 ○是 ○否 填完後→點選「作答完成」 7.肥胖造成體重過重,容易造成慢性疾病。 →出現解答。 ○是 ○否 8.約同伴一起運動,比較能夠養成規律的運動習慣。 ○是 ○否 9. 一分鐘仰臥起坐的測驗,可以測出腹部肌肉耐力的好壞。 ○是 ○否 10.體適能比較好的人,做事比較有效率,也比較不會疲勞。 ○是 ○否

運

動

常

識

測

驗

游泳能力分級紀錄表

?

![](_page_8_Figure_1.jpeg)

![](_page_8_Picture_2.jpeg)

| 登錄日期     | 圖騰 | 級數  | 游泳能力              | 自救能力                     |
|----------|----|-----|-------------------|--------------------------|
| 104/5/20 |    | 第4級 | 仰、蛙、蝶、捷任選一式完成50公尺 | 立泳 30秒<br>仰)票60秒         |
| 103/6/30 |    | 第3級 | 游泳前進25公尺(換氣5次以上)  | 水母漂30秒,每10秒换氯一次<br>仰漂30秒 |

© 2006-2011 教育部體適能網站 / 中華民國體育學會監製

![](_page_9_Picture_0.jpeg)

![](_page_9_Figure_1.jpeg)

![](_page_9_Picture_2.jpeg)

請學校學生健康體育護照內記錄查核後,符合各獎項標準者,由學校體育授課教師在相對應的空格內簽章。

與章評核是除身體組成外的4項檢測均達同一標準百分等級以上始可簽核。

例如:得3個金牌好手和1個銀牌好手,只能核可銀質獎章!

| 學年度   | 金質獎章 | 銀質獎章 | 銅質獎章 | <b>参與獎章上學期</b> | 參與獎章下學期 |
|-------|------|------|------|----------------|---------|
| 103學年 |      |      | 8    |                |         |
| 102學年 |      |      |      |                |         |
| 101學年 |      |      | (II) |                |         |
| 100學年 |      |      |      |                |         |
| 99學年  |      |      |      |                |         |
| 98學年  |      |      |      |                |         |

| 🐼 教育部健康                                                                                                    | 見體   | 育<br>記 | 意照    | 國小    | 4~6     | 03        | .43.30     |        |           |              | 149.21               | 字十立八 <del>.</del>    | <b>.</b>   |
|----------------------------------------------------------------------------------------------------|------|--------|-------|-------|---------|-----------|------------|--------|-----------|--------------|----------------------|----------------------|------------|
| <ul> <li>■</li> <li>■</li> <li>職額:</li> <li>弊章得獎紀錄表:無</li> <li>運動大撲滿: ○ X 0</li> <li>游泳等級:第4級</li> <li>跑步大撲滿:0 KM</li> </ul> | 成長軌跡 | 運動大撲滿  | 跑步大撲滿 | 運動輝煌史 | 體適能常識測驗 | 游泳能力分級紀錄表 | 體適能獎章得獎紀錄表 | 身體活動問卷 | 歴年體適能成績 → | 身體組成<br>心肺適能 | 柔軟度<br>在校歴年<br>(列印成約 | 瞬發力<br>體適能成編<br>情證明) | 肌肉適能<br>責表 |

L-52%1 岐明・ 2015/077 L-42 00:42:20 - L-52%1 本酒・ 440 422 440 24 - 磐ケ※1 - 55戦・ 4 - 参史

#### 🔄 身體活動問卷(第一步驟,共四步驟)

請想想過去的7天裡(在學校以外的時間),平均一天花在坐著的時間是多久呢?請依下列行為據實填寫。

|              |           | 週間  |   |     |   |    |    |    |    |    |    |    | 週末 |     |   |  |  |  |
|--------------|-----------|-----|---|-----|---|----|----|----|----|----|----|----|----|-----|---|--|--|--|
| 行為           |           | 星期一 |   | 星期二 |   | 星其 | 明三 | 星其 | 月四 | 星其 | 明五 | 星其 | 明六 | 星期日 |   |  |  |  |
|              |           | 時   | Э | 時   | Э | 時  | 分  | 時  | 分  | 時  | 分  | 時  | 分  | 時   | 分 |  |  |  |
| 看電<br>視/VCⅠ  | D/D∨D     |     |   |     |   |    |    |    |    |    |    |    |    |     |   |  |  |  |
| 玩電腦<br>娛樂)   | (休閒       |     |   |     |   |    |    |    |    |    |    |    |    |     |   |  |  |  |
| 寫功課          | 使用電<br>腦  |     |   |     |   |    |    |    |    |    |    |    |    |     |   |  |  |  |
| 214 - 23 BAN | 不使用<br>電腦 | (   | D | (   | D | (  | D  | (  | D  | (  | D  | (  | D  | (   | D |  |  |  |

![](_page_11_Picture_0.jpeg)

![](_page_11_Figure_1.jpeg)

![](_page_11_Picture_2.jpeg)

柔軟度代表關節的活動範圍,最理想的是靜態伸展操,經常實施伸展操可以保持關節較佳的靈活度。

| 印度会中学月月    | 间间会经过大             | 制服金统工用 |     |    | 測驗評        | 量                         |              |
|------------|--------------------|--------|-----|----|------------|---------------------------|--------------|
| (KINXPT18] | 293009412          |        | 請加強 | 中等 | 銅牌好手       | 銀牌好手                      | 金牌好手         |
| 103學年      | 國小                 | 23 公分  |     |    | 1          |                           |              |
| 102學年      | 國小                 | 21 公分  |     |    |            |                           | ×            |
| 101學年      | 國小                 | 26 公分  |     |    | 4          |                           |              |
| 100學年      | 國小                 | 30 公分  |     |    |            |                           |              |
|            |                    |        |     |    | 内容包含       | 有該位學生                     | 歷年(最         |
|            |                    |        |     |    | 至05磨年      | 田)的鼬海                     | 14 12 14 (   |
|            |                    |        |     |    |            |                           | 計 击 结 (      |
| 議事項: 請點法   | <b>幽此按鈕,觀看處方</b> . |        |     |    | 王乃子千人      | 也) 的 脸 迥)                 | 能成績(         |
| 議事項: 諸點該   | <b>唐此按鈕,觀看處方</b> . |        |     |    | 王乃子平人提須為就言 | 电)的 <b>脸</b> 迥)<br>清學校教師- | 能成績(<br>每學年皆 |

![](_page_12_Figure_1.jpeg)

![](_page_13_Figure_1.jpeg)

![](_page_13_Picture_2.jpeg)

| 學年度         | 檢測                | 學校                     | 班級   | 學校( | 或座號) | 年齡 | 身高  | 體重 | BMI(評等)      | 坐姿體前彎<br>(PR值)(評等)   | 立定跳遠<br>(PR值)(評等) | 仰臥起坐<br>(PR值)(評等) | 心肺適能<br>(PR值)(評等) | 獎章 |
|-------------|-------------------|------------------------|------|-----|------|----|-----|----|--------------|----------------------|-------------------|-------------------|-------------------|----|
| 103         | 市立                | 國小                     | 6    | 1   |      | 12 | 2   | 2  | 6667<br>(肥胖) | 23<br>(50)(銅牌)       | 160<br>(59)(銅牌)   | 33<br>(66)(銅牌)    | 293<br>(26)(中等)   |    |
| 102         | 立行                | 國小                     | 5    | 1   |      | 11 | 152 | 35 | 15<br>(過輕)   | 21<br>(99)(金牌)       | 160<br>(99)(金牌)   | 29<br>(99)(金牌)    | 229<br>(1)(請加強)   |    |
| 101         | 市立                | 國小                     | 4    | 9   |      | 10 | 145 | 31 | 15<br>(過輕)   | 26<br>(59)(銅牌)       | 150<br>(79)(銀牌)   | 32<br>(84)(銀牌)    | 221<br>(94)(金牌)   | 銅  |
| 100         | 市立                | 國小                     | 3    | 1   |      | 8  | 140 | 29 | 15<br>(過輕)   | 30                   | 160               | 27                | 239               |    |
| 99          | 立市                | 103                    | 211  | 9   |      | 7  | 134 | 27 | 15<br>(正常範圍) |                      |                   |                   | <b>N</b>          |    |
| 98          | 市立。               | 102<br>101             | 年十一時 | Æ 9 |      | 7  | -   | -  | -<br>(無資料)   | 1.提住                 | 共 列印              | 7升學加              | 分文件               | L  |
| ✓列印:<br>選擇員 | <b>升學加</b><br>學年度 | 100<br>99<br>98<br>103 | ▼ 開啟 | 列印頁 |      |    |     |    |              | 之 5<br>2. <u>選</u> 者 | 力能<br><b>睪學年度</b> | €→開啟              | 列印頁               |    |

#### 體適能檢測網路護照成績證明

![](_page_14_Figure_2.jpeg)

| 檢測項目                     | 檢測<br>成績 | 百分<br>等级 | 單項<br>结果 | 門檻<br>標準 | 備註     |
|--------------------------|----------|----------|----------|----------|--------|
| 身體質量指數<br>(BMI=公斤/公尺2)   | 6666.67  | -        | 肥胖       | -        |        |
| 肌耐力:<br>一分鐘屈膝仰臥起<br>坐(次) | 33       | 66       | 銅牌       | 25       |        |
| 柔軟度:<br>坐婆體前彎(公分)        | 23       | 50       | 銅牌       | 17       |        |
| 瞬發力;<br>立定跳遽(公分)         | 160      | 59       | 銅牌       | 136      |        |
| 心肺耐力: 800公<br>尺砲走(秒)     | 293      | 26       | 告        | 297      |        |
| 檢測結果:計檢測4項               | ii,有4项3  | 產門種      | 標準(1     | 常模百      | 分等級25) |

市立 國小

民

104

\$

點選「確定列印」→帶至 上頭所載之學校核章→文 件完成

![](_page_14_Figure_7.jpeg)

確定列印 取消列印

牟

![](_page_15_Figure_1.jpeg)

#### 歷年體適能檢測站成績表(列印升學加分文件)

| 檢測站 | 檢測梯次 | 准考證號碼 | 年齡 | 身高  | 體重 | BMI(評等)    | 坐姿體前彎<br>(PR值)(評等) | 立定跳遠<br>(PR值)(評等) | 仰臥起坐<br>(PR值)(評等) | 心肺適能<br>(PR值)(評等) | 獎章 |
|-----|------|-------|----|-----|----|------------|--------------------|-------------------|-------------------|-------------------|----|
| 高中  | 第9梯次 | 0045  | 14 | 174 | 71 | 23<br>(過重) | 30<br>(73)(銅牌)     | 209<br>(81)(銀牌)   | 42<br>(82)(銀牌)    | 524<br>(59)(銅脚)   | 銁  |

| 》列印升學加分資料: |                 |             |               |
|------------|-----------------|-------------|---------------|
| 選擇檢測梯次:    | 高中103年第9梯次 ▼ 開島 | <b>欧列印頁</b> | 1.提供「補印」檢測站成績 |
|            |                 |             | 證明之功能         |
|            |                 |             | 2. 選擇梯次→開啟列印頁 |
| 🦇 🖬 🏹 1    |                 |             |               |

© 2006-2011 教育部體適能網站 / 中華民國體育學會監製

#### 體適能檢測站成績證明

- 檢測時就讀學校:市立 高中
- 檢測時班級:
- 檢測時學號:1
- •姓名:;
- 性别:易 部分隱藏
- 出生年月:
- 檢測時年齡: 14 歲
- 檢測單位:
   高中
- 檢測梯次:103年第9梯次
- 檢測日期:中華民國

| 檢測項目                      | 檢测<br>成績 | 百分<br>等級 | 單項結果    | 門槛<br>標準 | 備註  |
|---------------------------|----------|----------|---------|----------|-----|
| 身體質量指數<br>(BMI=公斤/公尺2)    | 23. 3    | -        | 過重      | -        |     |
| 肌耐力:<br>一分鐘屈膝仰臥起坐(次)      | 42       | 82       | 銀牌      | 30       |     |
| 柔軟度:<br>坐姿體前彎(公分)         | 30       | 73       | 銅牌      | 18       |     |
| 瞬發力:<br>立定跳遼(公分)          | 209      | 81       | 銀牌      | 165      |     |
| 心肺耐力:<br>800/1600 公尺跑走(秒) | 524      | 59       | 銅牌      | 659      |     |
| 检测结果:针检测4項,有4項達?          | ]檻標準(1   | 常模百分等    | -級25),主 | 注意调管器    | 查标准 |

3

![](_page_16_Figure_12.jpeg)

點選「確定列印」→帶至上頭 所載之學校核章→文件完成

歷年體適能成績6-

檢測站成績證明

由在學學校代為「補發

![](_page_16_Figure_14.jpeg)